# Processing and Analyzing Temperature and Humidity Data Using Internet of Things

#### Abhinav Jain, Aditya Ahuja, Sheetal Sharma

**Abstract:** The Internet of things (IOT) is the between systems administration of physical contraptions, vehicles (in addition recommended as "related gadgets" and "quick gadgets"), structures, terms inserted with gear, programming, sensors, actuators, and system organize which draw in these articles to aggregate and trade information.

Keywords: Processing, analyzing

# 1. Introduction

Have you at any point pondered what the temperature was in your carport, storage room, patio, or anyplace in your home? A little, vitality productive remote temperature sensor empowers the buyer to better comprehend their condition and change their natural controls in like manner. Microchip has the arrangements, know-how and organizations to help you effectively add network to your items.

You can utilize it at home, office, or anyplace there is a web association

## 2. Temperature Output on Cloud

Thingspeak is a free cloud benefit which enables you to effortlessly post (sensor) information, to imagine it and to recover it again utilizing basic HTTP strategies. Thingspeak permits you more degrees of flexibility. After whatever you could likewise send them read outs from a movement sensor or comparative things. Thingspeakhas some decent extra highlights which gives you a chance to program webhooks to trigger a push notice on your mobile phone, and so forth. There you tap on the "New Channel" catch. At that point round out the shape:

The name just causes you to perceive your channel among numerous others that you may make after some time. The critical parts are the field names. This name will later appear in the graph and with this I'm revealing to Thingspeak that the esteem I'm sending later with the field1 property ought to be shown as Temperature.

Presently explore to the Programming interface Keys tab and note the two created keys: The first will enable you to keep in touch with this direct in Thingspeak and the second one will enable you to peruse from it later. Regard them as insider facts and with mind. Others may have the capacity to spam your channel or to "take" your information. (BTW: I recovered the keys in the wake of taking a screenshot;- )). We will utilize these keys soon enough. Additionally take note of the channel ID over the screen.

Presently we have all fixings to present the atmosphere information on Thingspeak. We simply need to program the ESP8266 likewise.

Particularly the Wifi settings and the Thingspeak Programming interface key must be refreshed. Take the Compose Programming interface key from the past advance here. For testing you may likewise play with the refresh interim, which is a number in seconds. If it's not too much trouble know that the base refresh interim in Thingspeak is around 15 seconds. Underneath your updates will simply be overlooked. Presently streak your program to the Hub MCU and your Atmosphere hub should begin logging.

# 3. Experimental Work

Initially, we have to streak the NodeMCU 8266 board with the most recent firmware variant of v1.5.4 which can be downloaded from https://nodemcu-build.com. The accompanying modules ought to be incorporated – document, GPIO (Universally useful Information/Yield), net, hub, clock, UART, Wi-Fi. Besides we have to choose TLS/SSL bolster, which sends the information through secured attachment layer.

Presently we will get our assemble by means of mail in a couple of hours. Next we need to download the NodeMCU Flasher the connection from https://github.com/nodemcu/nodemcu-flasher. Contingent upon the framework variant download the 32 or 64 bit programming and introduce it. Once introduced run the application here we need to arrange a couple of things. Go to the config tab and select the firmware which we have just downloaded, in the propelled tab select the baud rate and change it to 10400 – this shows the good speed of the board. We need to associate the NodeMCU ESP8266 board to the framework and a port ought to show up eg. COM3, and now click design.

In the first place we interface the NodeMCU ESP-8266 board and the DHT-22 temperature and dampness sensor to the breadboard. Presently we interface the left most stick of the DHT-22 sensor to the 3v3 contribution on the ESP 8266 board with a resistor or there is a possibility of consuming the sensor, the second stick ought to be associated with the d2 port or any port which bolsters section of data and the last stick ought to be joined to the ground terminal of the board. We will utilize just female to female jumper wires for all the given associations.

Presently adjust the settings to your necessities:

#### Volume 7 Issue 3, March 2018 <u>www.ijsr.net</u> Licensed Under Creative Commons Attribution CC BY

# 4. Summary and Future Work

This paper introduces a new method to collect and interpret temperature and humidity data in a systematic manner. This new system includes graphical representation of the data. As a future work, we plan to make alerts if the temperature goes above a certain limit.

## References

- [1] J. B. Olsen. (June 2012). Available: https://www.hackster.io/55877/temperature-andhumidity-meter-iot-887cba
- [2] https://mcuoneclipse.com/2014/12/14/tutorial-iotdatalogger-with-esp8266-wifi-module-and-frdm-kl25z/
- [3] http://www.instructables.com/id/An-inexpensive-IoTenabler-using-ESP8266/
- [4] https://github.com/jatindera/IoT-Tutorials

DOI: 10.21275/ART2018355

359